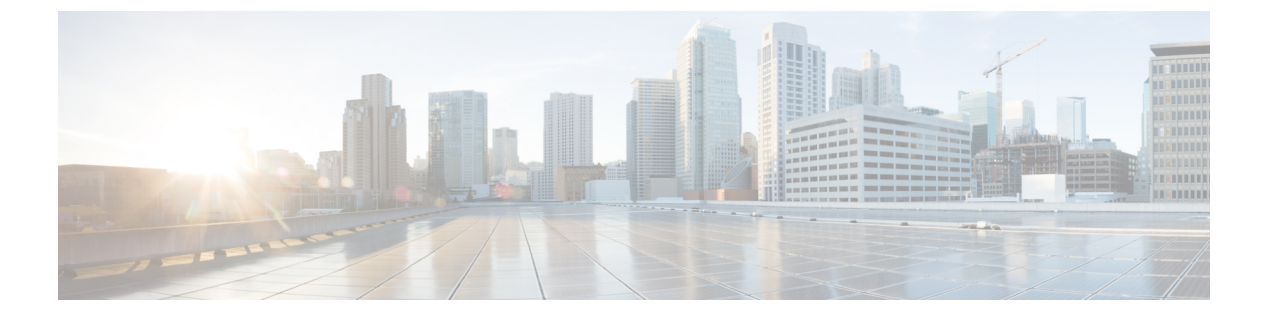

## RADIUS レルム

- RADIUS レルムについて (1ページ)
- RADIUS レルムの有効化 (2ページ)
- •認証およびアカウンティング用に RADIUS サーバーと照合するためのレルムの設定 (3 ページ)
- WLAN の AAA ポリシーの設定 (4 ページ)
- RADIUS レルム設定の確認 (5 ページ)

## RADIUS レルムについて

RADIUS レルム機能は、ユーザーのドメインに関連付けられています。クライアントはこの機能を使用して、認証とアカウンティングの処理に使用する RADIUS サーバーを選択できます。

モバイルクライアントが WLAN に関連付けられている場合、Extensible Authentication Protocol Method for UMTS Authentication and Key Agreement (EAP-AKA)の ID 応答要求の一部として、認証要求パケット内で RADIUS レルムを受信します。WLAN のネットワーク アクセス ID (NAI)形式 (EAP-AKA)は、*username@domain.com*として指定できます。NAI形式のレルムは@記号の後ろに示され、domain.com として指定されます。ベンダー固有の属性が *test* として追加された場合は、NAI 形式は test@domain.com として表されます。

RADIUS レルム機能は、WLAN で有効または無効にすることができます。レルムが WLAN で 有効になっている場合、対応するユーザーはユーザー名を NAI 形式で送信する必要がありま す。組み込みワイヤレスコントローラは、クライアントから受信した NAI 形式のレルムが定 められた標準に従っている場合にのみ、AAA サーバーに認証要求を送信します。認証とは別 に、アカウンティング要求もレルムフィルタリングに基づいて AAA サーバーに送信する必要 があります。

### WLAN 上のレルム サポート

各 WLAN は NAI レルムをサポートするように設定されます。レルムが特定の SSID に対して 有効になると、RADIUS サーバー上で設定されたレルムに対して EAP ID 応答で受信したレル ムを照合するためのルックアップが実行されます。クライアントがレルムとともにユーザー名 を送信しない場合は、WLAN で設定されているデフォルトの RADIUS サーバーが認証に使用 されます。クライアントから受信したレルムが、WLAN上で設定されているレルムと一致しない場合、クライアントは認証解除され、ドロップされます。

RADIUS レルム機能が WLAN で有効になっていない場合は、EAP ID 要求の一部として受信し たユーザー名がユーザー名として直接使用され、設定されている RADIUS サーバーが認証およ びアカウンティングに使用されます。デフォルトでは、RADIUS レルム機能は WLAN で無効 になっています。

- 認証用のレルム照合: EAP 方式を使用した dot1x(EAP AKA と同様)では、ユーザー名が EAP ID 応答の一部として受信されます。レルムはユーザー名から抽出され、対応する RADIUS 認証サーバーですでに設定されているレルムと照合されます。一致した場合は、 認証要求が RADIUS サーバーに転送されます。一致しなかった場合は、クライアントが認 証解除されます。
- アカウンティング用のレルム照合: クライアントのユーザ名が access-accept メッセージを 通じて受信されます。アカウンティングメッセージがトリガーされると、対応するクライ アントのユーザー名からレルムが抽出され、RADIUS アカウンティングサーバー上で設定 されたアカウンティングレルムと比較されます。一致した場合は、アカウンティング要求 がRADIUSサーバーに転送されます。一致しなかった場合は、アカウンティング要求が破 棄されます。

### **RADIUS** レルムの有効化

RADIUS レルムを有効にするには、次の手順に従います。

### 手順

|               | コマンドまたはアクション                                    | 目的                      |
|---------------|-------------------------------------------------|-------------------------|
| ステップ1         | configure terminal                              | グローバル コンフィギュレーション       |
|               | 例:                                              | モードを開始します。              |
|               | Device# configure terminal                      |                         |
| ステップ <b>2</b> | wireless aaa policy aaa-policy                  | 新しい AAA ポリシーを作成します。     |
|               | 例:                                              |                         |
|               | Device(config)# wireless aaa policy<br>policy-1 |                         |
| ステップ3         | aaa-realm enable                                | AAA RADIUS レルムの選択を有効にし  |
|               | 例:                                              | ます。                     |
|               | Device(config-aaa-policy)# aaa-realm            | (注) RADIUS レルムを無効にす     |
|               | enadle                                          | るには、no aaa-realm enable |
|               |                                                 | または default aaa-realm   |
|               |                                                 | enable ユマントを使用しま<br>す   |
|               |                                                 | ) o                     |

# 認証およびアカウンティング用に RADIUS サーバーと照 合するためのレルムの設定

認証およびアカウンティング用にRADIUSサーバーと照合するようにレルムを設定するには、 次の手順に従います。

#### 手順

|               | コマンドキたけアクション                                                                 | 日的                                              |
|---------------|------------------------------------------------------------------------------|-------------------------------------------------|
|               |                                                                              |                                                 |
| ステップ1         | configure terminal                                                           | グローバル コンフィギュレーション                               |
|               | 例:                                                                           | モードを開始します。                                      |
|               | Device# configure terminal                                                   |                                                 |
| ステップ2         | aaa new-model                                                                | AAA 認証モデルを作成します。                                |
|               | 例:                                                                           |                                                 |
|               | Device(config)# aaa new-model                                                |                                                 |
| ステップ <b>3</b> | aaa authorization network default group<br>radius-server-group               | 許可の方法を設定します。                                    |
|               | 例:                                                                           |                                                 |
|               | Device(config)# aaa authorization<br>network default group aaa_group_name    |                                                 |
| ステップ4         | aaa authentication dot1x realm group<br>radius-server-group                  | dot1x がレルム グループ RADIUS サー<br>バーを使用する必要があることを示しま |
|               | 例:                                                                           | す。                                              |
|               | Device(config)# aaa authentication<br>dotlx cisco.com group ciscol           |                                                 |
| ステップ5         | aaa authentication login realm group<br>radius-server-group                  | ログイン時の認証方法を定義します。                               |
|               | 例:                                                                           |                                                 |
|               | Device(config)# aaa authentication<br>login cisco.com group ciscol           |                                                 |
| ステップ6         | aaa accounting identity realm start-stop<br>group radius-server-group        | アカウンティングを有効にして、クライ<br>アントが承認されたときに start-record |
|               | 例:                                                                           | アカウンティング通知を送信し、最後に                              |
|               | Device(config)# aaa accounting identity<br>cisco.com start-stop group cisco1 | stop-record を送信できるようにします。<br>                   |

# WLAN の AAA ポリシーの設定

WLANの AAA ポリシーを設定するには、次の手順に従います。

### 手順

|       | コマンドまたはアクション                                                                                                  | 目的                                   |
|-------|----------------------------------------------------------------------------------------------------|--------------------------------------|
| ステップ1 | <b>configure terminal</b><br>例:<br>Device# configure terminal                                                 | グローバル コンフィギュレーション<br>モードを開始します。      |
| ステップ2 | wireless aaa policy <i>aaa-policy-name</i><br>例:<br>Device(config)# wireless aaa policy<br>aaa-policy-1       | ワイヤレスの新しい AAA ポリシーを<br>作成します。        |
| ステップ3 | aaa-realm enable<br>例:<br>Device(config-aaa-policy)# aaa-realm<br>enable                                      | レルム別の AAA RADIUS サーバーの<br>選択を有効にします。 |
| ステップ4 | exit<br>例:<br>Device(config-aaa-policy)# exit                                                                 | グローバル コンフィギュレーション<br>モードに戻ります。       |
| ステップ5 | wireless profile policy wlan-policy-profile<br>例:<br>Device(config)# wireless profile<br>policy wlan-policy-a | WLAN ポリシープロファイルを設定し<br>ます。           |
| ステップ6 | aaa-policy aaa-policy<br>例:<br>Device(config-wireless-policy)#<br>aaa-policy aaa-policy-1                     | AAA ポリシーをマッピングします。                   |
| ステップ1 | accounting-list acct-config-realm<br>例:<br>Device(config-wireless-policy)#<br>accounting-list cisco.com       | アカウンティング リストを設定しま<br>す。              |
| ステップ8 | exit<br>例:<br>Device(config-wireless-policy)# exit                                                            | グローバル コンフィギュレーション<br>モードに戻ります。       |

| コマンドまたはアクション                                                      | 目的                                                                                                    |
|-------------------------------------------------------------------|----------------------------------------------------------------------------------------------------|
| wlan wlan-name wlan-id ssid                                       | WLAN を設定します。                                                                                                    |
| 例:                                                                |                                                                                                    |
| Device(config)# wlan wlan2 14 wlan-aaa                            |                                                                                                    |
| security dot1x authentication-list<br>auth-list-realm             | IEEE 802.1xのセキュリティ認証リスト<br>を有効にします。                                                                                                    |
| 例:                                                                |                                                                                                    |
| Device(config-wlan)# security dotlx authentication-list cisco.com |                                                                                                    |
| exit                                                              | グローバル コンフィギュレーション                                                                                                    |
| 例:                                                                | モードに戻ります。                                                                                                    |
| <pre>Device(config-wireless-policy)# exit</pre>                   |                                                                                                    |
| wireless tag policy policy                                        | ポリシータグを設定します。                                                                                                    |
| 例:                                                                |                                                                                                    |
| <pre>Device(config)# wireless tag policy tag-policy-1</pre>       |                                                                                                    |
| wlan wlan-name policy policy-profile                              | ポリシープロファイルをWLANにマッ                                                                                                    |
| 例:                                                                | ピングします。                                                                                                    |
| Device(config-policy-tag)# wlan<br>Abc-wlan policy wlan-policy-a  |                                                                                                    |
| exit                                                              | グローバル コンフィギュレーション                                                                                                    |
| 例:                                                                | モードに戻ります。                                                                                                    |
| <pre>Device(config-policy-tag)# exit</pre>                        |                                                                                                    |
|                                                                   | コマンドまたはアクション wlan wlan-name wlan-id ssid 例: Device(config) # wlan wlan2 14 wlan-aaa security dot1x authentication-list auth-list-realm 例: Device(config-wlan) # security dot1x authentication-list cisco.com exit 例: Device(config-wireless-policy) # exit wireless tag policy policy 例: Device(config) # wireless tag policy tag-policy-1 wlan wlan-name policy policy-profile 例: Device(config-policy-tag) # wlan Abc-wlan policy wlan-policy-a exit 例: Device(config-policy-tag) # exit |

# **RADIUS** レルム設定の確認

RADIUS レルム設定を確認するには、次のコマンドを使用します。

Device# show wireless client mac-address 14bd.61f3.6a24 detail

Client MAC Address : 14bd.61f3.6a24 Client IPv4 Address : 9.4.113.103 Client IPv6 Addresses : fe80::286e:9fe0:7fa6:8f4 Client Username : sacthoma@cisco.com AP MAC Address : 4c77.6d79.5a00 AP Name: AP4c77.6d53.20ec AP slot : 1 Client State : Associated Policy Profile : name-policy-profile Flex Profile : N/A Wireless LAN Id : 3 Wireless LAN Name: ha\_realm\_WLAN\_WPA2\_AES\_DOT1X BSSID : 4c77.6d79.5a0f

```
Connected For : 26 seconds
Protocol : 802.11ac
Channel : 44
Client IIF-ID : 0xa0000001
Association Id : 1
Authentication Algorithm : Open System
Client CCX version : No CCX support
Re-Authentication Timeout : 1800 sec (Remaining time: 1775 sec)
Input Policy Name : None
Input Policy State : None
Input Policy Source : None
Output Policy Name : None
Output Policy State : None
Output Policy Source : None
WMM Support : Enabled
U-APSD Support : Enabled
 U-APSD value : 0
 APSD ACs : BK, BE, VI, VO
Fastlane Support : Disabled
Power Save : OFF
Supported Rates : 9.0,18.0,36.0,48.0,54.0
Mobility:
 Move Count
                              : 0
 Mobility Role
                              : Local
 Mobility Roam Type
                            : None
 Mobility Complete Timestamp : 06/12/2018 19:52:35 IST
Policy Manager State: Run
NPU Fast Fast Notified : No
Last Policy Manager State : IP Learn Complete
Client Entry Create Time : 25 seconds
Policy Type : WPA2
Encryption Cipher : CCMP (AES)
Authentication Key Management : 802.1x
Encrypted Traffic Analytics : No
Management Frame Protection : No
Protected Management Frame - 802.11w : No
EAP Type : PEAP
VLAN : 113
Multicast VLAN : 0
Access VLAN : 113
Anchor VLAN : 0
WFD capable : No
Managed WFD capable : No
Cross Connection capable : No
Support Concurrent Operation : No
Session Manager:
                 : capwap 9040000f
 Interface
 IIF ID
                 : 0x9040000F
 Authorized : TRUE
Session timeout : 1800
 Common Session ID: 09770409000000DF4607B3B
 Acct Session ID : 0x00000fa2
  Aaa Server Details
             : 9.4.23.50
  Server IP
  Auth Method Status List
      Method : Dot1x
             SM State
                             : AUTHENTICATED
             SM Bend State : IDLE
  Local Policies:
       Service Template : wlan svc name-policy-profile local (priority 254)
             Absolute-Timer : 1800
                              • 113
             VT.AN
  Server Policies:
  Resultant Policies:
```

VLAN : 113 Absolute-Timer : 1800 DNS Snooped IPv4 Addresses : None DNS Snooped IPv6 Addresses : None Client Capabilities CF Pollable : Not implemented CF Poll Request : Not implemented Short Preamble : Not implemented PBCC : Not implemented Channel Agility : Not implemented Listen Interval : 0 Fast BSS Transition Details : Reassociation Timeout : 0 11v BSS Transition : Not implemented FlexConnect Data Switching : Central FlexConnect Dhcp Status : Central FlexConnect Authentication : Central FlexConnect Central Association : No Fabric status : Disabled Client Scan Reports Assisted Roaming Neighbor List

I

翻訳について

このドキュメントは、米国シスコ発行ドキュメントの参考和訳です。リンク情報につきましては 、日本語版掲載時点で、英語版にアップデートがあり、リンク先のページが移動/変更されている 場合がありますことをご了承ください。あくまでも参考和訳となりますので、正式な内容につい ては米国サイトのドキュメントを参照ください。